## Planning Tool – Manual for Managers

This is a very brief description of the few steps that are needed to edit the forecast online inside the Planning Tool.

- 1. Open the Hoffmann Mineral homepage, select English as language, open <u>Login</u> > <u>Agency Portal</u> > Log in with your username (your email address) and password.
- 2. Open <u>Planning Tool Overview</u>. By default, you are on page **Status**.

The status of the planning of every agency can be taken from the two columns below the header "Status." "Upload" indicates that the Upload button has been used at least once. If "Finished" is shown, this agency's records have been locked, the control buttons removed (Fig. 1 & 2). You should have received an email that informed you about this fact.

You may open an agency's records by clicking on its name. Depending on the status of editing by the agency (finished or not), you will see the link "ASM Modus aktivieren". With this mode activated, you will be able to change the data online.

3. Activate ASM ("Area Sales Manager<sup>1</sup>") Mode by clicking on "ASM Modus aktivieren". Navigation is done in the same way as already described in the User Manual. On the <u>Input</u> page of an article either confirm the Agency's forecast figures in the rightmost column ("Correction") by pressing <u>Save</u> or do so after you made changes.

If you change data, do not forget to press Upload. Only then will the new data be available in Cognos. If you do not do anything, the data provided by the agency (or, if they did not make any changes, the default figures) will be imported into Cognos. You may later edit them there.

- 4. In <u>Planning Tool Overview</u>, open **Article** (Fig. 3). The table displays every article that is active in Hofmann Mineral's system with forecast figures. Initially, all figures are pre-set and will be changed or confirmed during the planning period. Changes made online by an ASM and their effect on the total volume are also shown.
- 5. Click on <u>Show</u> to see which companies purchased this article and where ASM changed values (Fig. 4).
- 6. When you are done, click on "ASM Modus deaktivieren"
- 7. Log out.

It does not make a difference if you look at the data provided by "your agencies" – or you do not. When the time has come to import these data into the *Cognos Basisplan*, it will be done. You still can use the Cognos Tool to knock the data into shape.

Pages 2 & 3: Screenshots

<sup>&</sup>lt;sup>1</sup> Also valid for Heads of Sales & Marketing © /rp August 13, 2013 7:20

# Planning Tool – Manual for Managers

## Screenshots

### Planning Tool Overview

The <u>Status</u> table lists all distributors in alphabetical order. If a distributor does the planning for selected direct customers, they are grouped below the distributor's record, indicated by ">".

| Manuals<br>Media Pool<br>Newsletter | Planning Tool Overview<br>Year: 2014<br>Status   Article |        |            |
|-------------------------------------|----------------------------------------------------------|--------|------------|
| Photo Gallery                       | Distributor                                              | Status | ASM Status |
| Sample Requests                     | :data factory GmbH                                       |        |            |
| Domonal: Tomplata                   | Azienda Chimica Milanese S.r.L.                          |        |            |
|                                     | > IVG Colbachini SpA                                     |        |            |
| Planning Tool Overview              | > Iseo Gomma S.p.A.                                      |        |            |
| :data factory GmbH                  | > Parker Hannifin Europe SRL                             |        |            |
| Δzienda Chimica Milanese            | > Evercompounds S.R.L.                                   |        |            |
| Srl                                 | Bassermann minerals GmbH                                 |        |            |

Fig. 1: Planning Tool Overview - Status Page

Uploading of data will create a stamp "Upload" in the left column below the header "Status", completion of planning is shown by "Finished". Activities of Area Sales Managers are indicated by the same 'stamps' further to the right-hand side. Here, the Test Agency's planning is complete.

| PRATIK India              | Xatico Sàrl., France  |        |          |        |          |
|---------------------------|-----------------------|--------|----------|--------|----------|
| PT United Chemicals Inter | Xatico Sàrl., BeNeLux |        |          |        |          |
| Aneka                     | Xatico Sàrl., Spain   |        |          |        |          |
| Ricardo Molina S. A. West | Test Agency           | Upload | Finished | Upload | Finished |

Fig. 2: Status of Actions by Agency and Area Sales Manager

A click on <u>Article</u> opens a table which contains all currently used articles at Hoffmann Mineral. The total forecasted volume [kg] is displayed below the header "Agency", a mixture of default figures and data actively entered by the agencies. If corrections have been made by Area Sales Managers, the new total is shown in the adjacent column, followed by the difference.

| Manuals                | Pla    | nning To    | ol Overview                                                                      |            |            |            |                    |
|------------------------|--------|-------------|----------------------------------------------------------------------------------|------------|------------|------------|--------------------|
| Media Pool             | Year:  | 2014        |                                                                                  |            |            |            |                    |
| Newsletter             | Status | Article     |                                                                                  |            |            |            |                    |
| Photo Gallery          |        |             | Total                                                                            | 16,160,741 | 16,171,001 | 10,260     |                    |
| Sample Requests        |        | Article No. | Product; bulk/bag; pallet, type; net kg/bag, bags/pallet, net kg/pallet; special | Agency     | Correction | Difference | Planning Tool Urls |
| Demonol: Template      | 1      | 6110000000  | Sillitin N 85; Bulk                                                              | 376,220    |            |            | Show               |
| Personal. remplate     | 2      | 61100010201 | Sillitin N 85; Paper; Euro, exchange; 25, 39, 975                                |            |            |            |                    |
| Planning Tool Overview | 3      | 61100020202 | Sillitin N 85; Paper; Euro, one-way; 25, 39, 975                                 | 1,271,750  | 1,283,450  | 11,700     | Show               |

Fig. 3: Planning Tool Overview – Article Page

The link <u>Show</u> opens a list displaying all customers who are supposed to provide forecasts for this article. If corrections were made by an ASM to a company's forecast, the name of the company is shown in the section "Corrections"<sup>2</sup>.

## Planning Tool – Manual for Managers

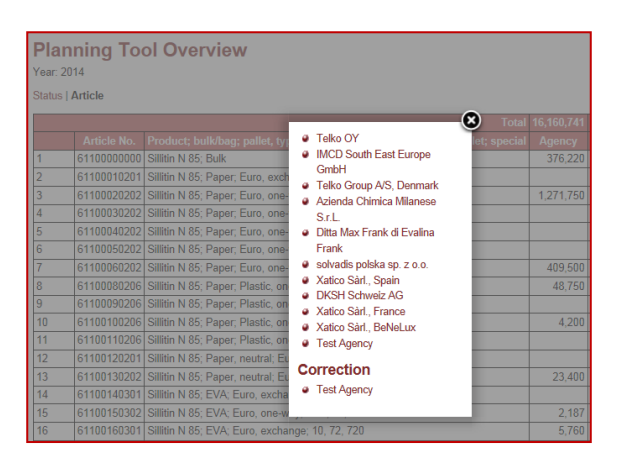

Fig. 4: These companies purchased the same article.

Clicking on a name (here: Test Agency) will open the company's records in Matrix ...

| Planning Test Agency<br>Matrix   Summary   Input             |        |        |        |        |        |        |        |        |        |        |        |        |
|--------------------------------------------------------------|--------|--------|--------|--------|--------|--------|--------|--------|--------|--------|--------|--------|
| Articles                                                     | Jan 14 | Feb 14 | Mar 14 | Apr 14 | May 14 | Jun 14 | Jul 14 | Aug 14 | Sep 14 | Oct 14 | Nov 14 | Dec 14 |
| 61100020202 Sillitin N 85; Paper; Euro, one-way; 25, 39, 975 |        |        | 11,700 |        | 11,700 |        | 4,875  |        |        |        | 7,800  |        |
| 61100160301 Sillitin N 85; EVA; Euro, exchange; 10, 72, 720  | 2,160  |        |        | 1,440  |        |        | 2,160  |        |        |        |        | 2,160  |
| 61200160401 Sillitin Z 86; BB1; Euro, exchange; 600, 1, 600  |        |        |        | 7,200  |        |        | 9,000  | 6,600  |        |        |        | 7,200  |

•

... from where one may move over to Summary ...

| Planning Test Agency<br>Matrix   Summary   Input             |           |                         |
|--------------------------------------------------------------|-----------|-------------------------|
| Articles                                                     | Plan 2014 | Correction<br>Plan 2014 |
| 61100020202 Sillitin N 85; Paper; Euro, one-way; 25, 39, 975 | 24,375    | 36,075                  |
| 61100160301 Sillitin N 85; EVA; Euro, exchange; 10, 72, 720  | 5,760     | 7,920                   |
| 61200160401 Sillitin Z 86; BB1; Euro, exchange; 600, 1, 600  | 33,600    | 30,000                  |
| Total                                                        | 63,735    | 73,995                  |
| Difference                                                   |           | 10,260                  |

#### ... or <u>Input</u>:

#### Planning Test Agency

Matrix | Summary | Input Article No. Product; bulk/bag; pallet, type; net kg/bag, bags/pallet, net kg/pallet; special 61100020202 Sillitin N 85; Paper; Euro, one-way; 25, 39, 975

|            | 2011   | 2012   | 2013   | Forecast | Correction |  |
|------------|--------|--------|--------|----------|------------|--|
|            |        |        |        | 2014     | 2014       |  |
| January    | 7,800  |        |        |          |            |  |
| February   |        |        |        |          |            |  |
| March      | 9,750  | 5,850  | 11,700 | 11,700   |            |  |
| April      |        |        |        |          |            |  |
| May        |        |        |        |          | 11,700     |  |
| June       |        |        |        |          |            |  |
| July       | 11,700 | 7,800  | 4,875  | 4,875    |            |  |
| August     |        |        |        |          |            |  |
| September  |        |        |        |          |            |  |
| October    |        |        |        |          |            |  |
| November   | 5,850  | 7,800  |        | 7,800    |            |  |
| December   |        |        |        |          |            |  |
| Total [kg] | 35,100 | 21,450 | 16,575 | 24,375   | 36,075     |  |
| Difference |        |        |        |          | 11,700     |  |